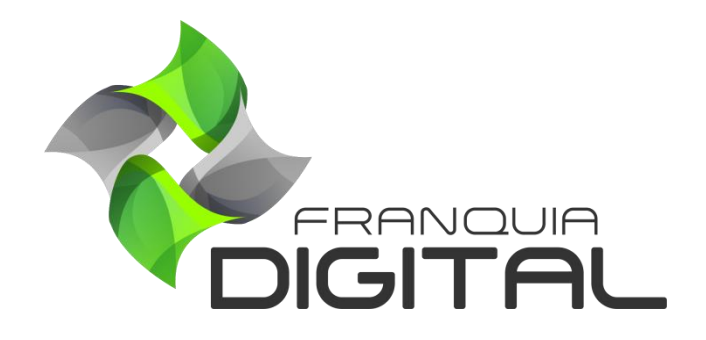

Tutorial Como cadastrar/editar um usuário administrador

## Como cadastrar/editar um usuário administrador

Como padrão, a sua plataforma já tem um usuário administrador cadastrado. Os dados de login são enviados por nossa equipe após a instalação da plataforma. O usuário padrão é o admin, caso queira utilizar esse administrador, por segurança, mude a senha de acesso.

A seguir mostraremos o passo a passo de como cadastrar, dar permissões de acesso e editar um usuário administrador.

### 1) Cadastrar:

1.1 Faça *login* na sua plataforma. No painel administrativo, clique em "Gestão">"Administradores";

|                      | 😑 🗥 Iníc | io 🌐 Portal |          |                         |                           |                 | v8.2211.7         |
|----------------------|----------|-------------|----------|-------------------------|---------------------------|-----------------|-------------------|
| mania                | Admin    | istradore   | S        |                         |                           | 😤 Início        | / Administradores |
| 希 Início             |          |             |          | FILTR                   | AR                        |                 |                   |
| 🗎 Gestão             |          |             |          |                         |                           |                 |                   |
| O Administradores    |          |             |          | Código                  | ~                         |                 |                   |
| O Alunos             |          |             |          | Q Pesqu                 | uisar                     |                 |                   |
| O Categorias         |          |             |          |                         |                           |                 |                   |
| O Cupons de Desconto |          | <b>⊕</b> q  | adastrar | strando de 1 a 1 de 1 r | registros encontrados.    | Histórico Geral |                   |
| O Cursos Presenciais | Cód.     | Nome        | Login    | Histórico               | Permissões                | Ação            |                   |
| O Depoimentos        | 57       | Admin       | admin    |                         |                           | -               |                   |
| O Landing Pages      | 57       | Admin       | aumin    |                         |                           |                 |                   |
| O Marcadores         |          |             |          |                         |                           |                 |                   |
| O Produtos           |          |             | Cursos   | Mania® 2022. Todo       | s os direitos reservados. |                 |                   |

1.2 Para cadastrar um novo usuário administrador, clique no botão "Cadastrar";

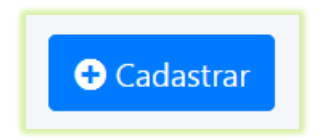

A tela de cadastro será visualizada, como mostra a Imagem 1.

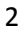

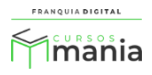

| Cadastrar Novo Ad | ministrador    |           | 🖀 Início / Cadastrar Novo Administrado |
|-------------------|----------------|-----------|----------------------------------------|
|                   | Nome Completo: |           |                                        |
|                   | Login:         | Senha:    |                                        |
|                   | Email:         |           |                                        |
|                   | CPF:           | Telefone: |                                        |
|                   | Endereço:      |           |                                        |
|                   | ·              |           |                                        |
|                   | Confirmar      | Cancelar  |                                        |

1.3 No campo "Nome Completo:" digite um nome para o usuário;

Por exemplo: Wanderson Marques

| Nome Completo:    |  |
|-------------------|--|
| Wanderson Marques |  |
|                   |  |

1.4 Crie um nome de *login* e digite no campo "Login:";

No exemplo usaremos a inicial do nome do usuário seguido do seu sobrenome.

| Login:   |  |  |
|----------|--|--|
| wmarques |  |  |
|          |  |  |

ATENÇÃO! O *login* é único. Você não poderá cadastrar outro usuário com o mesmo *login*, mesmo que seja um tutor ou afiliado.

1.5 Digite uma senha de sua preferencia no campo "Senha:";

| Senha: |  |  |  |
|--------|--|--|--|
| •••••  |  |  |  |
|        |  |  |  |

1.6 O preenchimento do campo "**E-mail**" é opcional. Mas preenchendo esse campo o administrador poderá recuperar a senha na página de login, caso esqueça a senha;

| Email:     |                                       |             |   |  |
|------------|---------------------------------------|-------------|---|--|
| wanderson@ | gmail.com                             |             |   |  |
|            |                                       |             |   |  |
|            | FRANQU<br>Área Ad<br>Usuário<br>Senha | ILA DIGITAL | ÷ |  |

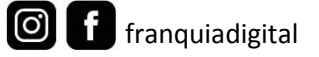

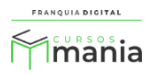

É esse e-mail do cadastro do usuário administrador que é inserido na recuperação de senha, como mostra na tela a seguir.

| FRANQUIA DIGITAL    |  |
|---------------------|--|
| Digite o seu e-mail |  |
| A Enviar            |  |
| v8.2212.2           |  |

1.7 O preenchimento dos campos "CPF:", "Telefone:" e "Endereço:" é opcional;

| CPF:      | Telefone: |  |
|-----------|-----------|--|
|           |           |  |
| Endereço: |           |  |
|           |           |  |

1.8 Para concluir o cadastro, clique no botão "Confirmar".

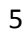

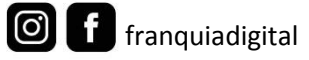

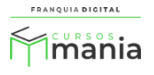

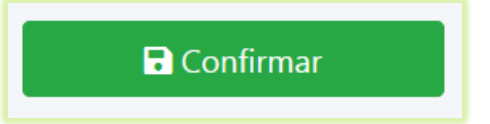

Seu usuário administrador foi cadastrado com sucesso! Mas ele ainda não poderá utilizar a plataforma sem as permissões de acesso.

| 8.2211.7 |
|----------|
| dores    |
|          |
|          |
|          |
|          |
|          |
|          |
|          |
|          |
|          |
|          |
| a        |

Veja a seguir, como adicionar as permissões de acesso à plataforma a seu usuário administrador.

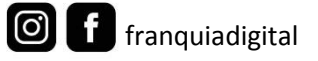

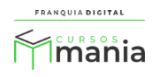

# 2) Permissões:

Acesse o painel administrativo, clique em "Gestão">"Administradores". No cadastro do usuário administrador, clique no botão localizado na coluna "Permissões";

| Cód. | Nome              | Login    | Histórico | Permissões | Ação |  |
|------|-------------------|----------|-----------|------------|------|--|
| 57   | Admin             | admin    | Ê         | 20         | ľ    |  |
| 63   | Wanderson Marques | wmarques | Ê         | <b>*</b>   | ľ    |  |

A tela com as opções de permissões será aberta, veja a Imagem 2.

|     | Atualizar Permiss                           | ões    |
|-----|---------------------------------------------|--------|
| Cóc | dFunção                                     | Status |
| 37  | Administradores                             | ~      |
| 42  | Alunos / Cursos Matriculados e Certificados | ~      |
| 41  | Alunos / Dados Restritos                    | ~      |
| 43  | Alunos / Editar Informações de Aluno        | ~      |
| 56  | Aulas Presenciais                           | ~      |
| 38  | Cadastrar Administradores                   | ~      |
| 35  | Configurar Certificado                      | ~      |
| 34  | Cupons de Desconto                          | ~      |
| 40  | Editar Produto                              | ~      |
| 52  | Ferramentas                                 | ~      |
| 51  | Gerir Afiliados                             | ~      |
| 39  | Histórico de Administradores                | ~      |

Imagem 2 - Tela Atualizar Permissões

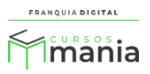

2.2 Marque como "**Permitido**" o campo "**Status**" de cada função que deseja dar permissão ao usuário;

| Atualizar Permissões                           |             |  |  |  |
|------------------------------------------------|-------------|--|--|--|
| Cód Função                                     | Status      |  |  |  |
| 37 Administradores                             | Permitido 🖌 |  |  |  |
| 42 Alunos / Cursos Matriculados e Certificados | Permitido 🗸 |  |  |  |
| 41 Alunos / Dados Restritos                    | Permitido 🗸 |  |  |  |
| 43 Alunos / Editar Informações de Aluno        | Permitido 🗸 |  |  |  |
| 56 Aulas Presenciais                           | Permitido 🗸 |  |  |  |
| 38 Cadastrar Administradores                   | Permitido 🗸 |  |  |  |

2.3 Clique no botão "Confirmar" para concluir.

Pronto! Agora o usuário administrador está apto para acessar a plataforma. Veja a seguir como editar o cadastro de administrador.

Confirmar

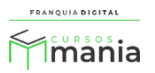

### 3) Editar:

3.1 Para editar os dados do usuário administrador acesse o painel administrativo, clique em "Gestão">"Administradores". Depois clique no ícone de lápis correspondente ao cadastro;

| Cód. | Nome              | Login    | Histórico | Permissões | Ação |   |
|------|-------------------|----------|-----------|------------|------|---|
| 57   | Admin             | admin    | Ê         | 2.         | ď    | Ē |
| 63   | Wanderson Marques | wmarques | Ê         | 2.         | C    | Ē |
|      |                   |          |           |            |      |   |

A tela de edição do cadastro (Imagem 3) será visualizada na sua plataforma.

| Atualizar Administr | ador                |            | 😤 Início / Atualizar Administrador |
|---------------------|---------------------|------------|------------------------------------|
|                     | Nome Completo:      |            |                                    |
|                     | Wanderson Marques   |            |                                    |
|                     | Login:              | Senha:     |                                    |
|                     | wmarques            |            |                                    |
|                     | Email:              |            |                                    |
|                     | wanderson@gmail.com |            |                                    |
|                     | CPF:                | Telefone:  |                                    |
|                     |                     |            |                                    |
|                     | Endereço:           |            |                                    |
|                     |                     |            |                                    |
|                     | Confirmar           | 🕽 Cancelar |                                    |

Imagem 3 - Tela Atualizar Administrador

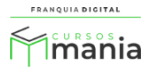

### 3.2 Altere os campos que deseja;

| Wanderson marques             |                                       |
|-------------------------------|---------------------------------------|
| ogin:                         | Senha:                                |
| wmarques                      | •••••                                 |
| mail:                         |                                       |
| wanderson@hotmail.com         | n                                     |
| PF:                           | Telefone:                             |
| 111.111.111-11                | (38) 99999-9999                       |
| ndereço:                      |                                       |
| Rua A, nº 25. Centro - M      | ontes Claros MG                       |
| ATENCÃO! O <i>login</i> é o ú | único campo que não pode ser editado. |
|                               |                                       |
|                               |                                       |

Ao editar a senha seu usuário será desconectado e você terá que fazer *login* com a nova senha.

Confirmar

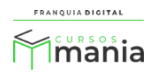

Agora que você já sabe como cadastrar e editar o seu usuário administrador, faça *login* na sua plataforma e cadastre ou edite os usuários administradores que achar necessário.

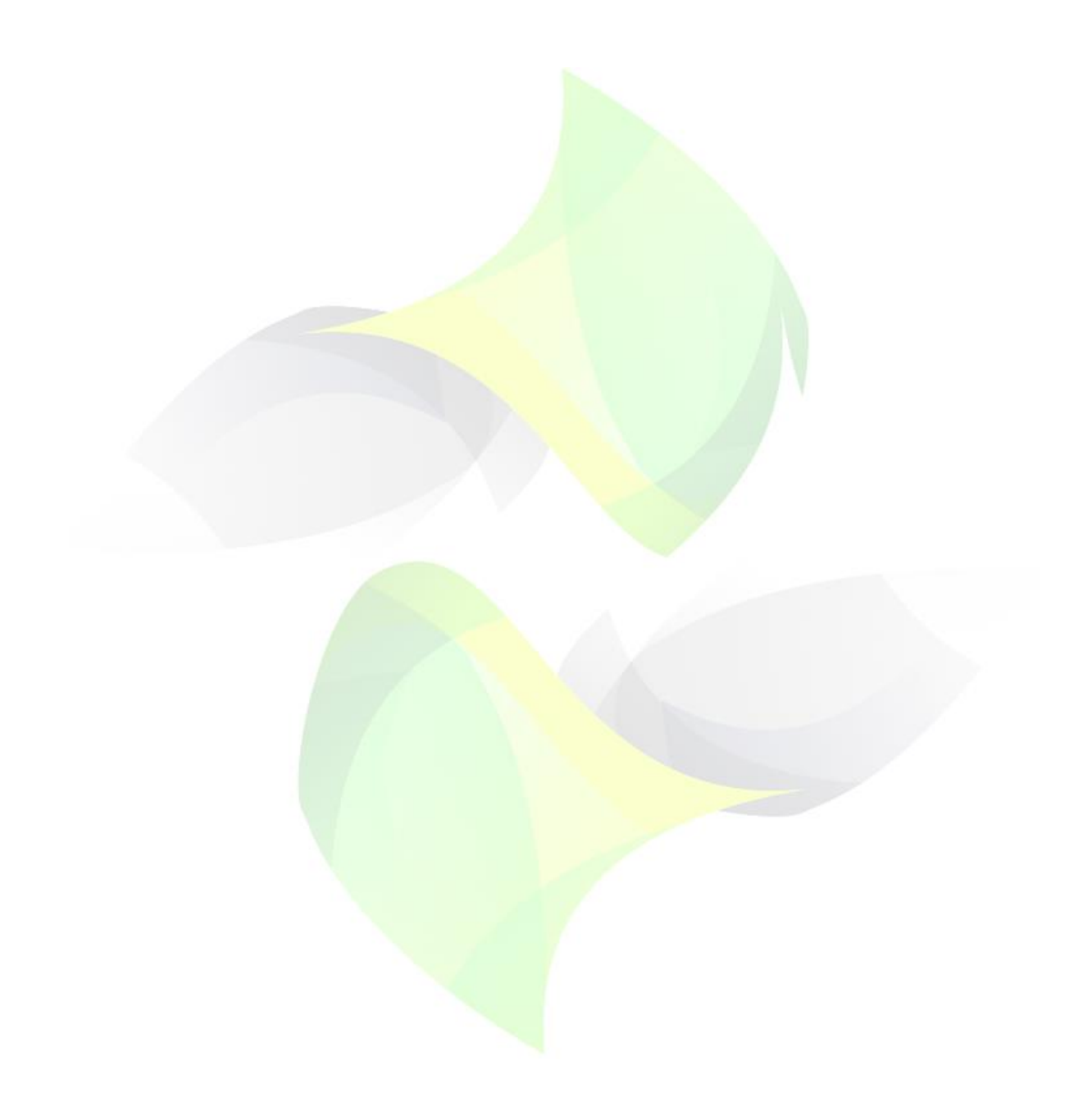

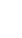

11

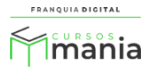